# Restablecer la contraseña de usuario de Maglev del Cisco DNA Center

## Contenido

| Introducción                                                                            |
|-----------------------------------------------------------------------------------------|
| Antecedentes                                                                            |
| Prerequisites                                                                           |
| Requirements                                                                            |
| Componentes Utilizados                                                                  |
| Paso 1: Arranque desde un CD en directo                                                 |
| Paso 2: Montaje de las particiones necesarias                                           |
| Caso práctico 1: Desbloqueo de una cuenta Maglev                                        |
| Paso 1: Verifique que el usuario maglev esté desbloqueado                               |
| Paso 2: Restablecer el recuento de errores                                              |
| Caso práctico 2: restablecimiento de la contraseña de usuario de Maglev                 |
| Paso 1: Restablecer la contraseña de usuario de Maglev                                  |
| Paso 2: Reinicie normalmente el entorno de Cisco DNA Center                             |
| Paso 3: Actualizar la contraseña de usuario de Maglev desde la CLI del Cisco DNA Center |
| <u>Guía de vídeo paso a paso</u>                                                        |

## Introducción

Este documento describe cómo desbloquear y/o restablecer la contraseña para el usuario Maglev.

## Antecedentes

En caso de que la cuenta Maglev esté bloqueada, no podrá iniciar sesión para desbloquearla. Para desbloquear y/o restablecer la contraseña para el usuario Maglev, debe montar una imagen en el vKVM de Cisco IMC. Esto le permite acceder al shell y restablecer el usuario y/o la contraseña.

## Prerequisites

#### Requirements

- Debe descargar una imagen ISO para Ubuntu 16.04 o posterior desde <u>https://ubuntu.com/download/desktop</u>. Recomendamos 18.04, ya que es la misma versión que Cisco Catalyst Center.
- Una vez descargada la ISO en el sistema local, deberá montarla en el KVM Cisco Integrated

Management Controller (CIMC).

- Una vez que la ISO se ha montado en el KVM, debe arrancar desde la ISO.
- Una vez que pueda acceder a Ubuntu, monte los directorios raíz y var en el sistema.
- Después de haber montado los directorios raíz y var, puede desbloquear y cambiar la cuenta de usuario Maglev.
- Por último, reinicie el dispositivo, confirme que puede iniciar sesión con Maglev y restablezca la contraseña con el asistente de configuración.

#### **Componentes Utilizados**

Esta operación se ejecutó en la imagen Ubuntu 18.04; una imagen diferente produce diferentes tiempos y resultados.

Se ha visto que en algunos entornos se tarda hasta 2 horas en llegar al escritorio de Ubuntu.

Esta operación no está restringida estrictamente a la versión de escritorio de Ubuntu. Todo lo que se requiere es acceso al shell. Cualquier imagen de Ubuntu que proporcione acceso al shell funciona para esta operación.

La información que contiene este documento se creó a partir de los dispositivos en un ambiente de laboratorio específico. Todos los dispositivos que se utilizan en este documento se pusieron en funcionamiento con una configuración verificada (predeterminada). Si tiene una red en vivo, asegúrese de entender el posible impacto de cualquier comando.

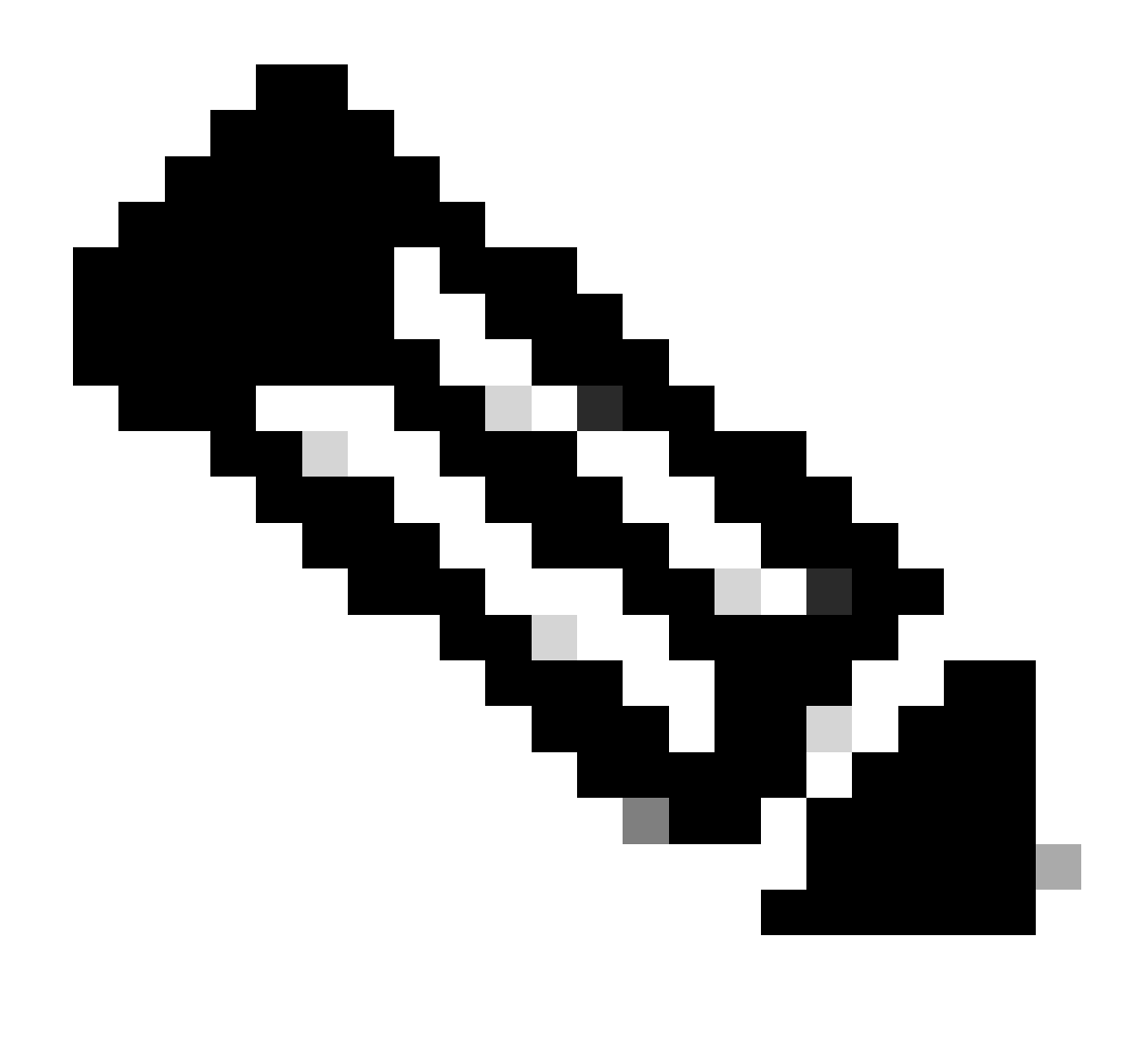

Nota: puede utilizar el mismo procedimiento en un entorno DR. Sin embargo, tenga en cuenta lo siguiente:

\*\*\* Asegúrese de que la recuperación ante desastres esté en estado PAUSADO antes de intentar cualquier método de recuperación/restablecimiento de contraseña \*\*\*

En una implementación de DR 1+1+1, el sitio correspondiente está inactivo mientras se completa este proceso.

En un 3+3+3, si sus contraseñas deben actualizarse en los tres nodos, hágalo de uno en uno para asegurarse de que los otros dos nodos estén disponibles para evitar una falla de DR innecesaria.

## Paso 1: Arranque desde un CD en directo

Inicie sesión en la GUI de Cisco IMC, elija Launch KVM y luego elija Virtual Media > Activate Devices.

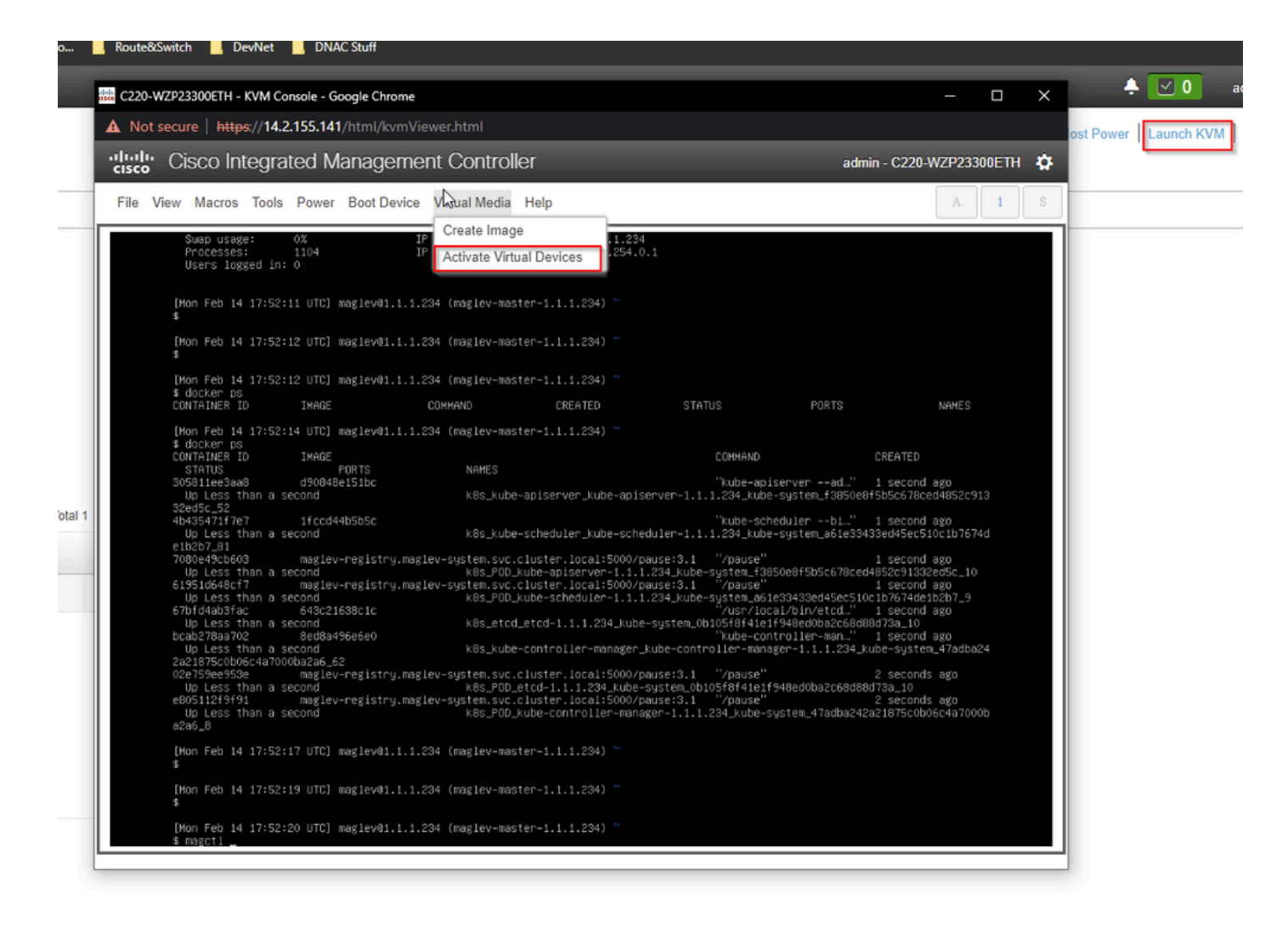

A continuación, seleccione Map CD/DVD.

| C220-WZP23300ETH - KVM Console - Google Chrom                                                                                                    | e                                                                      |                                                                                                    |                                                                                                    | _                                                                                                    |     | ×  |
|----------------------------------------------------------------------------------------------------|------------------------------------------------------------------------|----------------------------------------------------------------------------------------------------|----------------------------------------------------------------------------------------------------|----------------------------------------------------------------------------------------------------|-----|----|
| A Not secure   https://14.2.155.141/html/kvm                                                                                                    | Viewer.html                                                            |                                                                                                    |                                                                                                    |                                                                                                    |     |    |
| cisco Integrated Managem                                                                                                    | nent Controller                                                        |                                                                                                    | admin -                                                                                                    | C220-WZP23300                                                                                                    | ETH | ¥, |
| File View Macros Tools Power Boot Devic                                                                                                    | ce Virtual Media Help                                                  |                                                                                                    |                                                                                                    | A                                                                                                    | 1   | S  |
| Swap usage: 0%<br>Processes: 1104<br>Users logged in: 0                                                                                                    | IP Create Image<br>IP Deactivate Virtual Devices                       | 234<br>4.0.1                                                                                                    |                                                                                                    |                                                                                                    |     |    |
| [Mon Feb 14 17:52:11 UTC] maglev01.1.<br>\$                                                                                                    | Map CD/DVD<br>1.28 Map Removable Disk                                  |                                                                                                    |                                                                                                    |                                                                                                    |     |    |
| [Mon Feb 14 17:52:12 UTC] maglev@1.1.<br>\$                                                                                                    | 1.28 Map Floppy Disk                                                   |                                                                                                    |                                                                                                    |                                                                                                    |     |    |
| [Mon Feb 14 17:52:12 UTC] maglev01.1.<br>\$ docker ps<br>CONTAINER ID IMAGE                                                                                                    | 1.234 (maglev-master-1.1.1.234) ~<br>COMMAND CREATED                   | STATUS                                                                                                    | PORTS                                                                                                    | NAMES                                                                                                    |     |    |
| [Mon Feb 14 17:52:14 UTC] maglev01.1.<br>\$ docker ps<br>CONTAINER ID IMAGE<br>STATUS PORTS<br>305811ee3aa8 d90848e151bc<br>Up Less than a second<br>32ed5c_52<br>4b435471f7e7 1fccd44b5b5c<br>Up Less than a second<br>e1b2b7_81<br>7080e49cb603 maglev-registry.m<br>Up Less than a second<br>67bfd4ab3fac 643c21638c1c<br>Up Less than a second<br>67bfd4ab3fac 643c21638c1c<br>Up Less than a second<br>2a21875c0b064a7000ba2a6_62<br>02e759e953e maglev-registry.m<br>Up Less than a second<br>2a21875c0b064a7000ba2a6_62<br>02e759e953e maglev-registry.m<br>Up Less than a second<br>2a21875c0b064a7000ba2a6_62<br>02e759e953e maglev-registry.m<br>Up Less than a second<br>e805112f9f91 maglev-registry.m<br>Up Less than a second<br>a2a6_8 | <pre>1.234 (maglev-master-1.1.1.234) ~ NAMES</pre>                     | COMMAND<br>"kube-api<br>piserver-1.1.1.234_kube<br>"kube-scf<br>scheduler-1.1.1.234_kube<br>to/pause:3.1 "/pause"<br>1.1.234_kube-system_a61<br>"/usr/loc<br>ube-system_0b105f8f41e1<br>"kube-controller-mana<br>to/pause:3.1 "/pause"<br>to/pause:3.1 "/pause"<br>to/pause:3.1 "/pause"<br>to/pause:3.1 "/pause"<br>to/pause:3.1 "/pause"<br>to/pause:3.1 "/pause"<br>to/pause:3.1 "/pause"<br>to/pause:3.1 "/pause" | CRE<br>iserverad" 1 s<br>system_f3850e8f5b5<br>nedulerbi" 1 s<br>system_a61e33433ed<br>150e8f5b5c678ced485<br>150e8f5b5c678ced4867<br>1548ed0ba2c68d88d73<br>1548ed0ba2c68d88d73<br>15948ed0ba2c68d88d73<br>2 s<br>5948ed0ba2c68d88d73<br>2 s<br>5948ed0ba2c68d88d73<br>2 s<br>5948ed0ba2c68d88d73<br>2 s<br>5948ed0ba2c68d88d73<br>2 s<br>5948ed0ba2c68d88d73<br>2 s | ATED<br>econd ago<br>ic678ced4852c913<br>econd ago<br>i45ec510c1b7674d<br>econd ago<br>ic91332ed5c_10<br>i674de1b2b7_9<br>iecond ago<br>ia_10<br>iecond ago<br>isystem_47adba24<br>econds ago<br>i_10<br>ieconds ago<br>i_50006c4a7000b |     |    |
| [Mon Feb 14 17:52:17 UTC] maglev01.1.<br>\$<br>[Mon Feb 14 17:52:19 UTC] maglev01.1.<br>\$                                                                                                    | 1.234 (maglev-master-1.1.1.234) ~<br>1.234 (maglev-master-1.1.1.234) ~ |                                                                                                    |                                                                                                    |                                                                                                    |     |    |
| [Mon Feb 14 17:52:20 UTC] maglev@1.1.<br>\$ magctl _                                                                                                    | 1.234 (maglev-master-1.1.1.234) ~                                      |                                                                                                    |                                                                                                    |                                                                                                    |     |    |

Después de eso elija Browse y luego seleccione la imagen ISO de Ubuntu que descargó a su sistema local. Después de seleccionar la imagen de Ubuntu, elija el botón Map Drive.

| 👑 C220-WZP23300ETH - KVM Console - Google Chrome                                                                                                    | – 🗆 X                                                                                                    |
|----------------------------------------------------------------------------------------------------|----------------------------------------------------------------------------------------------------|
| A Not secure https://14.2.155.141/html/kvmViewer.html                                                                                                    |                                                                                                    |
| Cisco Integrated Management Controller                                                                                                    | admin - C220-WZP23300ETH 🛛 🏠                                                                                              |
| File View Macros Tools Power Boot Device Virtual Media Help                                                                                                    | A I S                                                                                                    |
| Swap usage: 0% IP address for cluster: 1.1.1.234<br>Processes: 1104 IP address for docker0: 169.254.0.1<br>Users logged in: 0                                                                                                    |                                                                                                    |
| [Mon Feb 14 17:52:11 UTC] maglev@1.1.1.234 (maglev-master-1.1.1.234) ~ Then browse for image and then "Map Drive"                                                                                                    | the Ubuntu<br>press the<br>button.                                                                                        |
| [Mon Feb 14 17:52:12 UTC] maglev@1.1.1.234 (maglev−master−1.1.1.234) ~<br>\$                                                                                                    |                                                                                                    |
| [Mon Feb 14 17:52:12 UTC] maglev01.1.1.234 (maglev−master−1.1.1.234) ~<br>\$ docker ps<br>CONTAINER ID IMAGE COMMAND CREATED STATUS PORTS                                                                                                    | S NAMES                                                                                                    |
| Image File       Image File       Browse                                                                                                    | CREATED<br>1 second ago<br>e8f5b5c678ced4852c913                                                                          |
| 32ed5c_52       4b435471f7e7     1       Up     Less than a seco       e1b2b7_81     m       7080e49cb603     m       Up     Less than a seco       61951d648cf7     m                                                                                                    | 1 second ago<br>3433ed45ec510c1b7674d<br>1 second ago<br>ed4852c91332ed5c_10<br>1 second ago                              |
| Up Less than a second k8s_P0D_kube-scheduler-1.1.1.234_kube-system_a61e33433ed456<br>67bfd4ab3fac 643c21638c1c "/usr/local/bln/etc/<br>Up Less than a second k8s_etcd_etcd-1.1.1.234_kube-system_0b105f8f41e1f948ed0ba2c<br>bcab278aa702 8ed8a496e6e0 "kube-controller-manager_Lube-controller-manager_1.1.1.2<br>Up Less than a second k8s_kube-controller-manager_kube-controller-manager_1.1.1.2<br>2a21875c0b06c4a7000ba2a6_62 medlew-system suc cluster_local:5000/neuser3_1 = "/neuse" | ac510c1b7674de1b2b7_9<br>4." 1 second ago<br>68d88d73a_10<br>1" 1 second ago<br>234_kube-system_47adba24<br>2 seconds ago |
| Up Less than a second<br>kBs_POD_kube-controller-manager-1.1.1.234_kube-system_0b105f8f4le1f948ed0ba2cf<br>e805112f9f91 maglev-registry.maglev-system.svc.cluster.local:5000/pause:3.1 "/pause"<br>Up Less than a second k8s_POD_kube-controller-manager-1.1.1.234_kube-system_47adk<br>a2a6_8                                                                                                    | 58d68d73a_10<br>2 seconds ago<br>58242a21875c0b06c4a7000b                                                                 |
| [Mon Feb 14 17:52:17 UTC] maglev@1.1.1.234 (maglev−master−1.1.1.234) ~<br>\$                                                                                                    |                                                                                                    |
| [Mon Feb 14 17:52:19 UTC] maglev@1.1.1.234 (maglev−master−1.1.1.234) ~<br>\$                                                                                                    |                                                                                                    |
| [Mon Feb 14 17:52:20 UTC] maglev@1.1.1.234 (maglev−master−1.1.1.234) ~<br>\$ magctl                                                                                                    |                                                                                                    |

| Virtual Media - CD/DVD                        | ×                |
|-----------------------------------------------|------------------|
| Image File : ubuntu-18.04.6-desktop-amd64.iso | Browse           |
| Read Only                                     |                  |
|                                               | Map Drive Cancel |

A continuación, apague y vuelva a encender el dispositivo con Power > Reset System (arranque en caliente).

| 👑 C220-WZP23300ETH - KVM Console - Google Chrome                                                                                                    | – D >                                                                                                    | <  |
|----------------------------------------------------------------------------------------------------|----------------------------------------------------------------------------------------------------|----|
| A Not secure https://14.2.155.141/html/kvmViewer.html                                                                                                    |                                                                                                    |    |
| -uluulu Cisco Integrated Management Controll                                                                                                    | er admin - C220-WZP23300ETH 🕻                                                                                                    | \$ |
| File View Macros Tools Port Boot Device Virtual Media                                                                                                    | Help A 1 S                                                                                                    | ;  |
| Processes:<br>Users logged in:<br>Reset System (warm boot)                                                                                                    | ucker0: 169.254.0.1                                                                                                    |    |
| [Mon Feb 14 17:52:1] Power Cycle System (cold boot)<br>\$                                                                                                    | er-1.1.1.234) ~                                                                                                    |    |
| [Mon Feb 14 17:52:12 UTC] maglev@1.1.1.234 (maglev-mas<br>\$                                                                                                    | ter-1.1.1.234) ~                                                                                                    |    |
| [Mon Feb 14 17:52:12 UTC] maglev01.1.1.234 (maglev-mas<br>\$ docker ps<br>CONTAINER TO TWARE COMMAND                                                                                                    | rer-1.1.1.234) ~                                                                                                    |    |
| [Mon Feb 14 17:52:14 UTC] maglev@1.1.1.234 (maglev-mas<br>\$ docker ps<br>container to twoce                                                                                                    | ter-1.1.1.234) ~                                                                                                    |    |
| STATUS PORTS NAMES<br>305811ee3aa8 d90848e151bc<br>Up Less than a second k8s_kube                                                                                                    | עראדט - איז איז איז איז איז איז איז איז איז איז                                                                                                    |    |
| 32ed5c_52<br>4b435471f7e7 1fccd44b5b5c<br>Up Less than a second k8s_kube<br>e1b2b7_81<br>7080e49cb503 maglev-registry.maglev-system.svc.<br>Up Less than a second k8s_PDD                                                               | "kube-schedulerbi" 1 second ago<br>-scheduler_kube-scheduler-1.1.1.234_kube-system_a6ie33433ed45ec510c1b7674d<br>cluster.local:5000/pause:3.1 "/pause" 1 second ago<br>.ube-aniserver_1 1 1 2.24 kube-sustem [4850e8f5b5c578cd455291332ed55 10                                                                                                    |    |
| 61951d648cf7 maglev-registry.maglev-system.soc.<br>Up Less than a second k8s_POD_<br>67bfd4ab3fac 643c21638c1c<br>Up Less than a second k8s_etcd<br>hcab278aa702 8e48a496e6e0                                                           | <pre>kube spise the intervence of second second sec</pre> |    |
| Up Less than a second k8s_kube<br>2a21875c0b06c4a7000ba2a6_52<br>02e759ee953e maglev-registry.maglev-system.svc.<br>Up Less than a second k8s_PDD_<br>e805112f9f91 maglev-registry.maglev-system.svc.<br>Up Less than a second k8s_PDD_ | -controller-manager_kube-controller-manager-1.1.1.234_kube-system_47adba24<br>cluster.local:5000/pause:3.1 "/pause" 2 seconds ago<br>atcd=1.1.1.234_kube-system_0b105f8f4le1f948ed0ba2c68d88d73a_10<br>cluster.local:5000/pause:3.1 "/pause" 2 seconds ago<br>kube-controller-manager=1.1.1.234_kube-system_47adba242a21875c0b06c4a7000b                                                                                                    |    |
| acao_o<br>[Mon Feb 14 17:52:17 UTC] maglev01.1.1.234 (maglev−mas<br>\$                                                                                                    | ter-1.1.1.234) ~                                                                                                    |    |
| [Mon Feb 14 17:52:19 UTC] maglev@1.1.1.234 (maglev-mas<br>\$                                                                                                    | ter-1.1.1.234) ~~                                                                                                    |    |
| [Mon Feb 14 17:52:20 UTC] maglev@1.1.1.234 (maglev-mas<br>\$ magctl _                                                                                                    | ter-1.1.1.234) ~                                                                                                    |    |

Una vez reiniciado el sistema, presione F6 cuando aparezca el logotipo de Cisco.

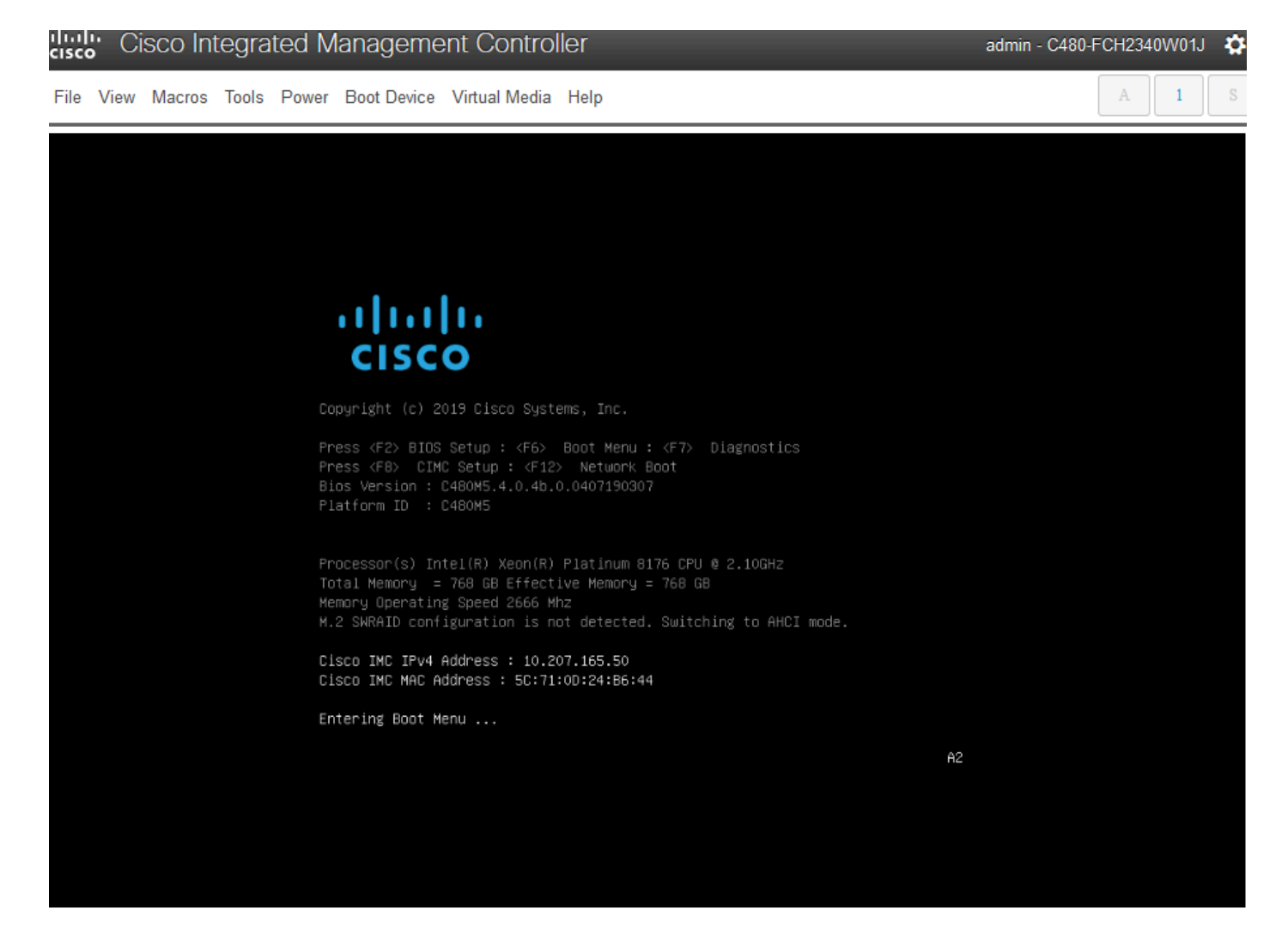

#### Puede parecer que no funcionó, ya que procede a una pantalla que se ve similar a esta:

| 1  | cisco Cisc                                                                                     | o Integrate                                                                                                    | d Management Co                                                                                                    | ntroller                                           |                                                           |                                                | ad                             | lmin - DN                         | IA-POD                                               | 5-CIMC.                                                | cisco.c                | com          | \$            | om    | ¢ |
|----|------------------------------------------------------------------------------------------------|----------------------------------------------------------------------------------------------------|----------------------------------------------------------------------------------------------------|----------------------------------------------------|-----------------------------------------------------------|------------------------------------------------|--------------------------------|-----------------------------------|------------------------------------------------------|--------------------------------------------------------|------------------------|--------------|---------------|-------|---|
| 4  | File View M                                                                                    | acros Tools P                                                                                                    | ower Boot Device Virtual I                                                                                                    | Media Help                                         |                                                           |                                                |                                |                                   |                                                      | A                                                      |                        | 1            | S             | 0     | 0 |
|    | ID LUN                                                                                         | VENDOR                                                                                                    | PRODUCT                                                                                                    |                                                    | REVISION                                                  | ۲                                              |                                |                                   | CAPA                                                 | ITY                                                    | 1                      |              |               | col   | Ń |
| D. | 6 0<br>7 0<br>8 0<br>9 0<br>1<br>2<br>0 JBOD(s<br>3 Virtua<br>9 JBOD(s<br>3 Virtua<br>Press <0 | ATA<br>ATA<br>ATA<br>ATA<br>AUAGO<br>AUAGO<br>AU | Micron_5200_MT<br>Micron_5200_MT<br>Micron_5200_MT<br>Wirtual Drive<br>Virtual Drive<br>Virtual Drive<br>Virtual Drive<br>on the host ada<br>s) found on the<br>d by BIOS<br>s) handled by B<br>to Run MegaRAID | FD<br>FD<br>FD<br>FD<br>FD<br>10S.<br>Configuratio | U004<br>U004<br>U004<br>RAID1<br>RAID1<br>RAID1<br>RAID10 | Ĵ                                              |                                |                                   | 1831<br>4578<br>1831<br>1831<br>4568<br>1836<br>5496 | 420M<br>62MB<br>420M<br>420M<br>420M<br>9303M<br>9303M |                        |              |               |       | _ |
| •  |                                                                                                |                                                                                                    |                                                                                                    |                                                    |                                                           | Englis<br>Esc F<br>` 1<br>Tab<br>Caps<br>Shift | h<br>1 F2<br>2 2<br>q w<br>a s | F3 F4<br>3 4<br>e r<br>d 1<br>x c | 4 F5<br>5 6<br>t<br>f g                              | F6 F7<br>7 8<br>y u<br>h j                             | F8<br>9<br>1<br>k<br>m | F9<br>0<br>0 | F10<br>-<br>; | alues |   |

Pero aparecerá una segunda pantalla y podremos ver que está entrando en el menú de arranque. Si olvidamos pulsar F6 en la primera pantalla de Cisco, podemos pulsarlo aquí

|   | cisco | ; Cisco | o Integ   | rate | d M  | lar | າລຸ                       | gem                                      | er                        | nt (                        | Cor                                  | ntro                                  | olle                        | er                           |                             |                              |                        |        |            |    |     |    | 4 | adm | in - | DNA    | \-P0 | )D5- | CIM      | IC.ci  | isco.  | com | \$ | 0  | m    | ¢  |   |
|---|-------|---------|-----------|------|------|-----|---------------------------|------------------------------------------|---------------------------|-----------------------------|--------------------------------------|---------------------------------------|-----------------------------|------------------------------|-----------------------------|------------------------------|------------------------|--------|------------|----|-----|----|---|-----|------|--------|------|------|----------|--------|--------|-----|----|----|------|----|---|
| 1 | File  | View Ma | icros Too | ls P | ower | B   | oot                       | Device                                   | 9                         | Virt                        | ual M                                | edia                                  | a ł                         | Help                         |                             |                              |                        |        |            |    |     |    |   |     |      |        |      |      |          | A      |        | 1   | S  |    | 0    | •  |   |
|   |       |         |           |      |      |     |                           |                                          |                           |                             |                                      |                                       |                             |                              |                             |                              |                        |        |            |    |     |    |   |     |      |        |      |      |          |        |        |     |    |    | 0    | IN |   |
|   |       |         |           |      |      |     | •                         | ו ו<br>כו                                | ,<br>5 (                  | ۱ <br>د د                   | )<br>)                               |                                       |                             |                              |                             |                              |                        |        |            |    |     |    |   |     |      |        |      |      |          |        |        |     |    |    |      |    |   |
| l |       |         |           |      |      |     |                           | yright                                   |                           |                             |                                      |                                       | yste                        | ems,                         |                             |                              |                        |        |            |    |     |    |   |     |      |        |      |      |          |        |        |     |    | l  |      |    |   |
| > |       |         |           |      |      |     | Pre<br>Pre<br>Bio<br>Pla  | ss (F2)<br>ss (F8)<br>s Versi<br>tform I | BI<br>C<br>ion<br>D       | OS S<br>IMC<br>: C2<br>: C2 | etup<br>Setup<br>20H5.<br>20H5       | : <fi<br>: <i<br>4.0.1</i<br></fi<br> | 6><br>F12><br>2a.0          | Boot<br>≻ Ne<br>0.110        | Menu<br>twork<br>1218024    | : <f<br>Boot<br/>44 (</f<br> |                        | iagno: | stics<br>D |    |     |    |   |     |      |        |      |      |          |        |        |     |    |    |      |    |   |
|   |       |         |           |      |      |     | Pro<br>Tot:<br>Mem<br>M.2 | cessor(<br>al Memo<br>ory Ope<br>SHRAIC  | (s)<br>pry<br>mat<br>) co | Inte<br>= 3<br>ing<br>nfig  | el(R) 1<br>84 GB<br>Speed<br>(unatio | Keon<br>Effi<br>2660<br>00 1          | (R)<br>ecti<br>6 MP<br>5 nc | Plat<br>ive M<br>hz<br>ot de | inum 0<br>Memory<br>stected | 3180 (<br>= 384<br>d. Swi    | CPU @<br>4 GB<br>Ltchi |        |            |    |     |    |   |     |      |        |      |      |          |        |        |     |    | ŀ  | -    |    |   |
| l |       |         |           |      |      |     | Cis<br>Cis                | CO IMC<br>CO IMC                         | IPV<br>MAC                | A Ad                        | ldress<br>Iress                      | : 1<br>: 70                           | 4.2.<br>:EA:                | .155.<br>:1A:5               | .151<br>A:16:E              | 38                           |                        |        |            |    |     |    |   |     |      |        |      |      |          |        |        |     |    | l  |      | ł  | ļ |
| l |       |         |           |      |      | Γ   | Ent                       | ering B                                  | boot                      | Mer                         | w                                    | 1                                     |                             |                              |                             |                              |                        |        |            |    |     |    |   |     |      |        |      |      |          |        |        |     |    |    |      |    |   |
| l |       |         |           |      |      |     |                           |                                          |                           |                             |                                      |                                       |                             |                              |                             |                              |                        |        |            | En | gli | sh |   |     |      |        |      |      |          |        |        |     |    | í  |      | ł  |   |
| l |       |         |           |      |      |     |                           |                                          |                           |                             |                                      |                                       |                             |                              |                             |                              |                        |        |            | ES | c   | F1 | F | 2   | F3   | F4     | FS   | F    | 6        | F7     | F8     | F9  | F1 | 0  |      | ī. |   |
| l |       |         |           |      |      |     |                           |                                          |                           |                             |                                      |                                       |                             |                              |                             |                              |                        |        |            | ·  | 1   | 12 | 2 | 3   | 4    | 5      | 5    | 6    | 7        | 8      | 9      | 0   | -  | Ц  |      |    |   |
| 4 |       |         |           |      |      |     |                           |                                          |                           |                             |                                      |                                       |                             |                              |                             |                              |                        |        |            | Ta | b   | 9  | 1 | w   | e    | r<br>f | t    | 13   | /  <br>h | u<br>i | i<br>k | 0   | р  | -  | 1    | >  | 1 |
| ľ |       |         |           |      |      |     |                           |                                          |                           |                             |                                      |                                       |                             |                              |                             |                              |                        |        |            | sh | ift | :  | z | ,   |      | c      | v    | b    | r        | ן ו    | m      | , ] |    | 70 | lues | 5  |   |

Cuando aparezca el menú de inicio, elija la opción que indica vDVD1.24 asignado a vKVM de Cisco. Esto hace que el dispositivo se inicie desde la imagen asignada de Ubuntu seleccionada anteriormente.

## Please select boot device:

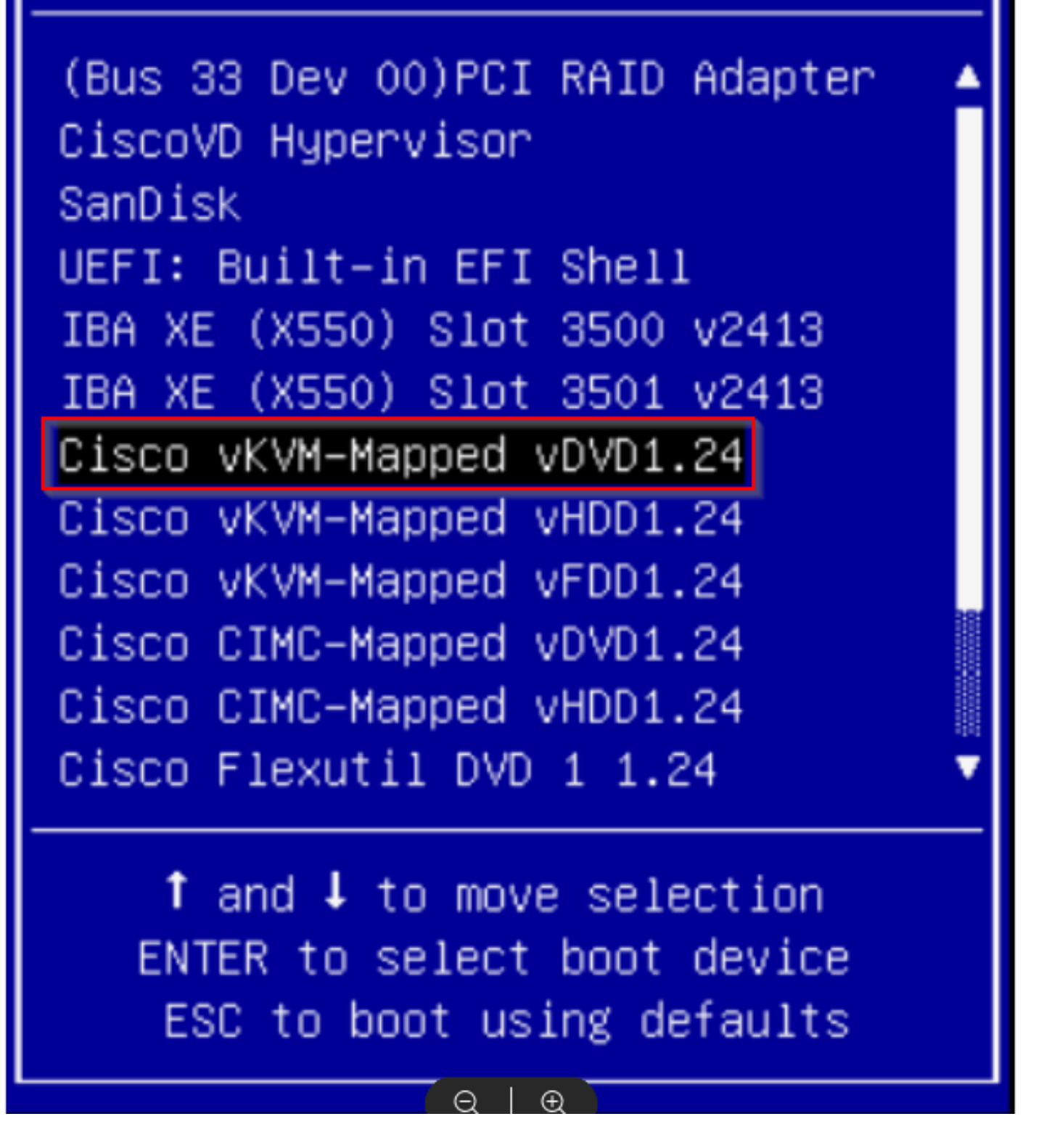

\*\*\* NOTA: Las capturas de pantalla ilustran el tiempo que se tarda en llegar al escritorio de Ubuntu. \*\*\*

Esta es la primera pantalla que se nos presenta. Puede que no parezca que está pasando nada, pero espera. En el laboratorio estamos en esta pantalla durante 40 segundos

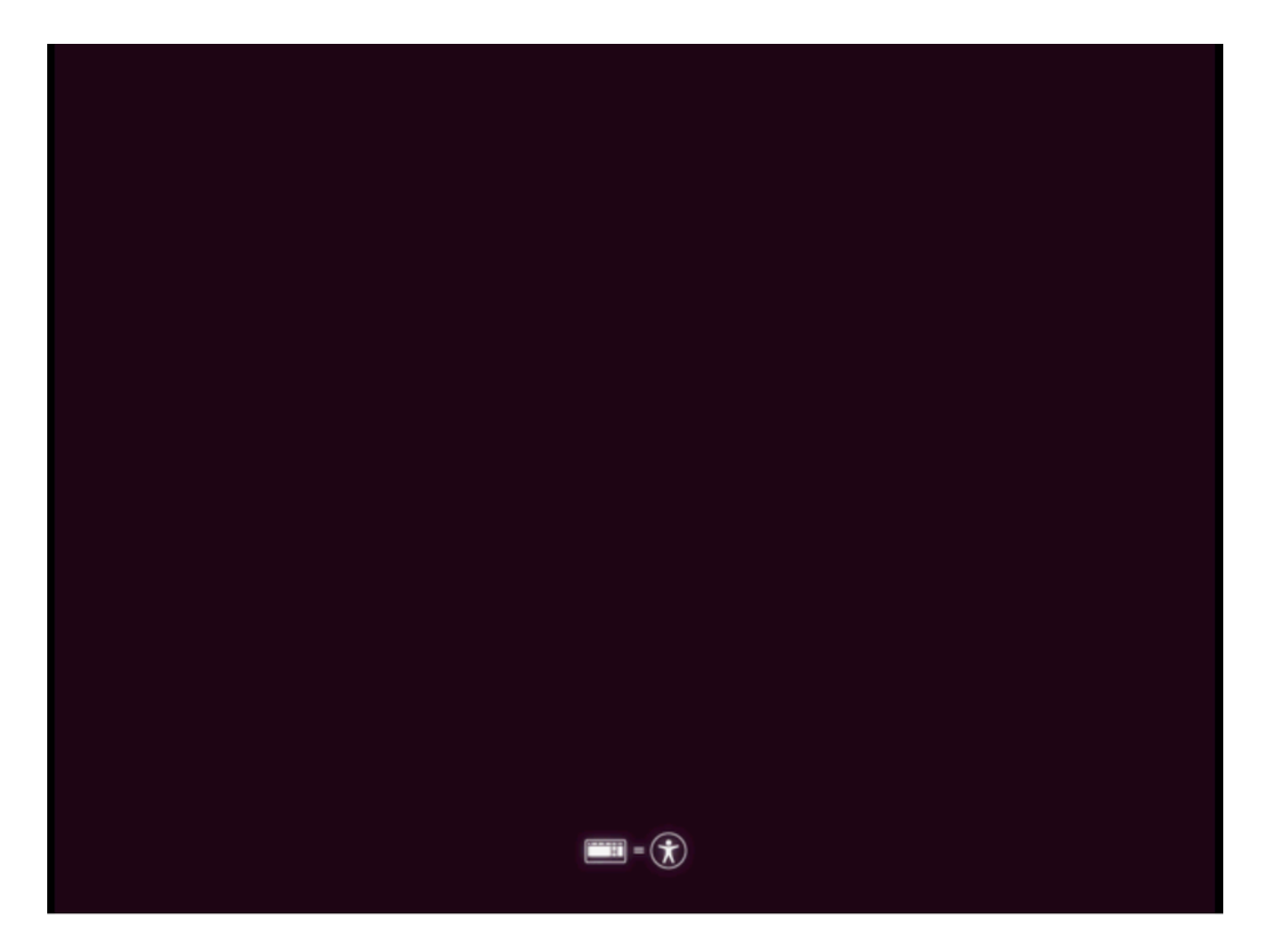

Después de eso, la pantalla se volvió completamente negra durante unos 30 segundos antes de que se nos presentara una pantalla de carga de Ubuntu. Estuvimos en esta pantalla un poco más de 5 minutos antes de que continuara, pero los tiempos pueden variar de una implementación a otra.

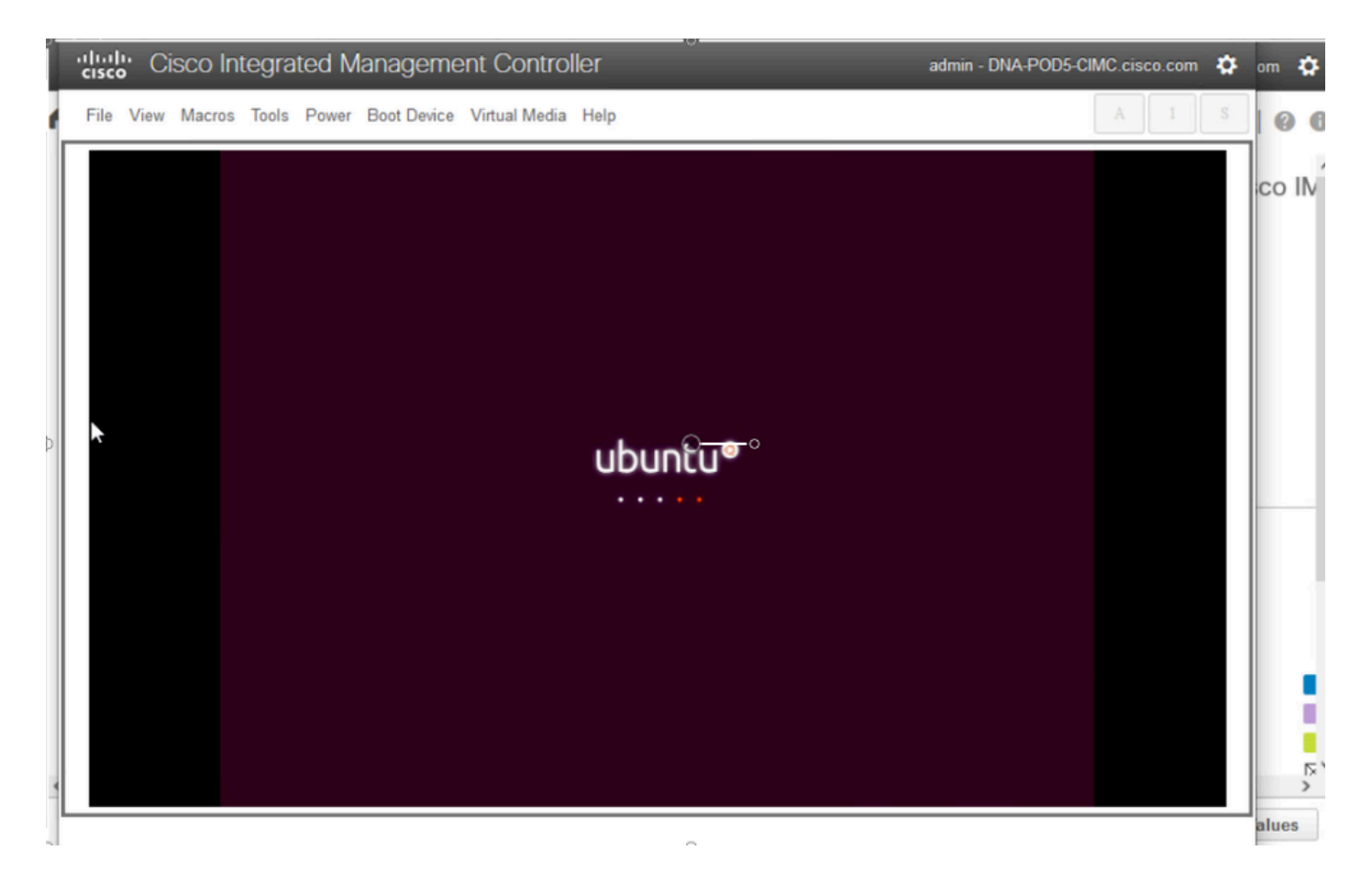

A continuación, se nos presenta una pantalla que puede parecer que algo salió mal, pero se espera. En el laboratorio, esta pantalla permaneció activa durante 2 minutos antes de continuar

|                                                                                                    | 00                                                                                                    |
|----------------------------------------------------------------------------------------------------|----------------------------------------------------------------------------------------------------|
| vice' for details.<br>[ OK<br>ash signatures [ OK<br>1 crash signatures. [ O<br>ppy deenon refresh [<br>it: line 7: can't open<br>:1.0' (uid=999 pid=2072<br>':1.0' (uid=999 pid=20<br>DEVICE (device)' failed<br>DEVICE (device)' failed | co IIV                                                                                                    |
|                                                                                                    | [ D:<br>sh signatures<br>crash signatures.<br>[ O<br>sug doemon refresh<br>t: line 7: can't open<br>1.0' (uid=999 pid=2072<br>':1.0' (uid=999 pid=20<br>EVICE (device)' failed<br>EVICE (device)' failed |

La pantalla volvió a estar en negro durante unos 3 minutos, la pantalla anterior volvió a parpadear durante unos minutos y, a continuación, volvió a la pantalla en negro durante otros dos minutos.

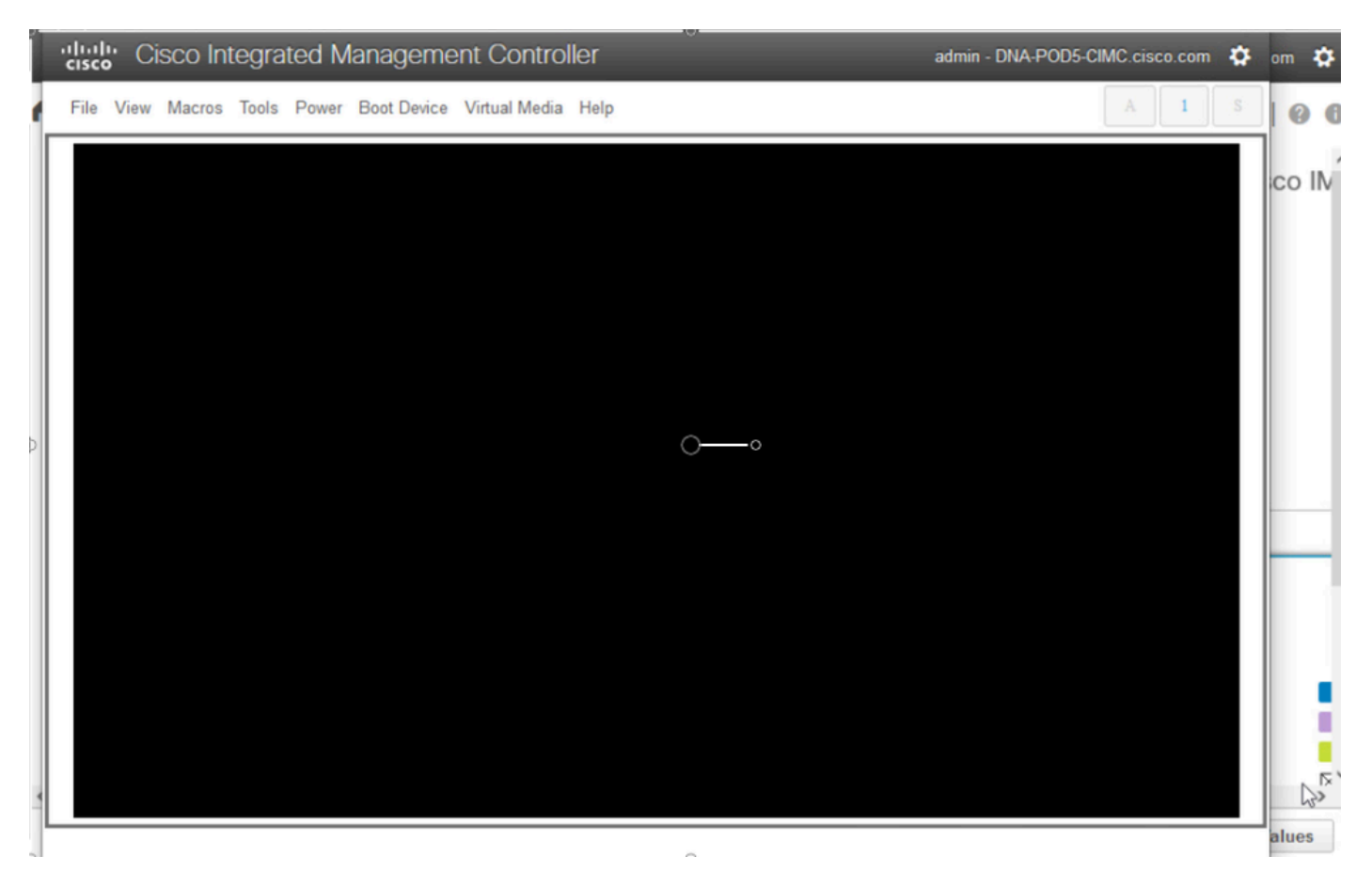

A continuación se nos presenta la opción de seleccionar un usuario de sesión en directo. Si se nos presenta la opción de "probar el escritorio de Ubuntu", elija esa opción. Damos la bienvenida a este usuario para continuar.

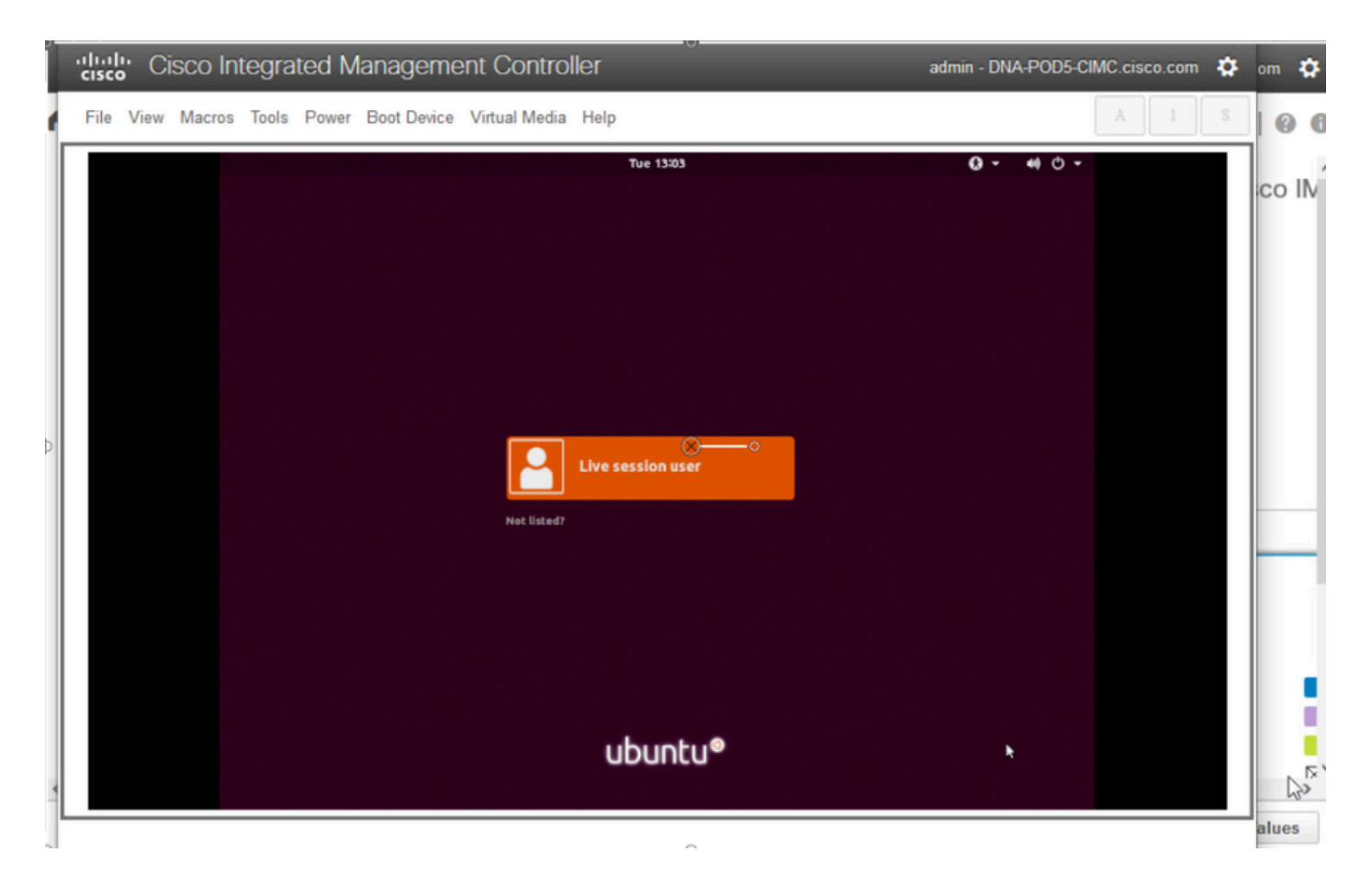

Una vez que seleccionamos el usuario, la pantalla se vuelve a poner en negro antes de presentarnos con el escritorio de Ubuntu.

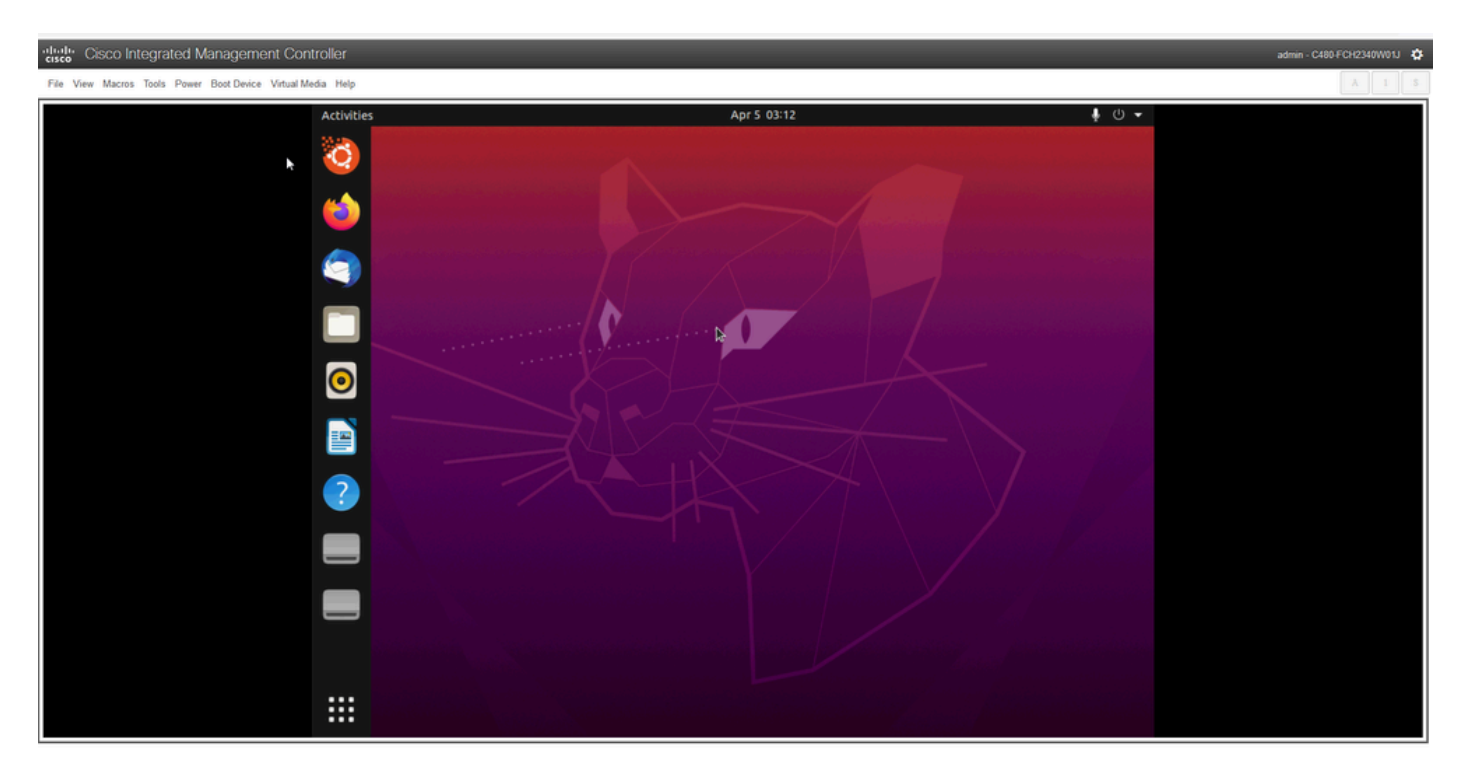

\*\*\* RECORDATORIO: En algunos entornos se ha observado que se tardan hasta 2 horas en llegar a este punto \*\*\*

#### Paso 2: Montaje de las particiones necesarias

Una vez que tenga acceso al entorno GUI de escritorio de Ubuntu, debe abrir la aplicación de terminal y realizar estos pasos

- Cree un punto de montaje temporal.
- Monte las particiones raíz y var en el sistema.
- Monte los pseudo sistemas de archivos en el punto de montaje temporal.

Primero cree el punto de montaje temporal con el comando:

<#root>

sudo mkdir /altsys

A continuación, necesitamos encontrar las particiones raíz y var para montar. Podemos utilizar el comando lsblk -fm para encontrar la partición que montar para "/" (root) y "/var". Tome nota de la partición que hemos identificado para los comandos mount en el siguiente paso

|      |          |         | ubuntu@ul                            | buntu: ~     |         |       |          |           |  |
|------|----------|---------|--------------------------------------|--------------|---------|-------|----------|-----------|--|
| File | Edit Vie | w Sear  | ch Terminal Help                     |              |         |       |          |           |  |
|      |          |         | ude ekdie (elterne                   |              |         |       |          |           |  |
| ubun | tugubun  | tu:-5   | sudo mkdir /altsys                   |              |         |       |          |           |  |
| NAME | ECTYPE   | LABEI   |                                      | MOUNTPOTHT   | STTE    | OUNER | CROUR    | MODE      |  |
| loop | A        | LADEL   | 0010                                 | HOUNTFOINT   | 3125    | OWNER | GROOP    | HODE      |  |
| coop | squash   |         |                                      | Irofs        | 2.26    | root  | disk     | how-ow    |  |
| sda  | adagan   |         |                                      | /1013        | 446.16  | root  | disk     | brw-rw    |  |
| i⊢sd | a1       |         |                                      |              | 110110  |       | Geon     |           |  |
| 1    |          |         |                                      |              | 1M      | root  | disk     | brw-rw    |  |
| -sd  | a2       |         |                                      |              |         |       |          |           |  |
|      | ext4     | insta   | 111                                  |              |         |       |          |           |  |
|      |          |         | 186ab795-aaa0-4364-aafc-d581fe0c76f2 |              | 47.7G   | root  | disk     | brw-rw    |  |
| -sd  | a3       |         |                                      |              |         |       |          |           |  |
|      | vfat     |         | FAC1-6A0C                            |              | 239M    | root  | disk     | brw-rw    |  |
| L_sd | a4       |         |                                      |              |         |       |          |           |  |
|      | ext4     | data    | 933db1a2-b943-4b98-9221-765a4828b7bf |              | 398.2G  | root  | disk     | brw-rw    |  |
| şdb  |          |         |                                      |              | 1.8T    | root  | disk     | brw-rw    |  |
| -sd  | b1       |         |                                      |              |         |       |          |           |  |
|      | ext4     |         | b252b853-9a4e-486e-99bf-8c62d482592f |              | 681.8G  | root  | disk     | brw-rw    |  |
| -sd  | b2       |         |                                      |              |         |       |          |           |  |
|      | ext4     |         | 05cd12d3-df05-4e0a-ae05-f25103be7788 |              | 937.4G  | root  | disk     | brw-rw    |  |
| -sd  | 63       |         |                                      |              |         |       |          |           |  |
|      | ext4     |         | e38af843-8ec9-45b1-9c54-e54f91e60cae |              | 168G    | root  | disk     | Drw-rw    |  |
| sac  |          |         |                                      |              | 5.21    | root  | disk     | Drw-rw    |  |
| -so  | C1       |         | broggene erer and abag adorfordbloa  |              |         |       | dia alla | have see  |  |
| - 44 | ext4     |         | D50T383T-8005-48/C-8D4T-1085T8/0DD94 |              | 50.50   | root  | disk     | Drw-rw    |  |
| 500  | 44       |         |                                      |              | 59.50   | root  | disk     | DEM-EM    |  |
| 50   | avfat    |         | 0023-6880                            | /madi a /ubu | 50.50   | reat  | diek     | how owned |  |
| srA  | 150966   | Ubunt   | 18 04 6 LTS amd64                    | /Heuta/ubu   | 39.30   | 1000  | ULSK     | DIWIIW    |  |
| 310  | 130300   | obuiite | 2021-09-15-20-41-59-00               | /cdrom       | 2.36    | root  | cdrom    | hrw-rw    |  |
| sr1  |          |         | FOFT 03 13 FO 41 33 60               | /201011      | 10244   | root  | cdrom    | brw-rw    |  |
| sr2  |          |         |                                      |              | 1024M   | root  | cdrom    | brw-rw    |  |
| sr3  |          |         |                                      |              | 1024M   | root  | cdrom    | brw-rw    |  |
|      | +        | ture l  |                                      |              | 102 111 |       |          |           |  |

Para /var, busque una partición 9.5G o 168G. Podemos ver que en este caso es sdb3

| rch Terminal Help                    |                                                                                                    |                                                                                                    |                                                                                                    |                                                                                                    |                                                                                                    |
|--------------------------------------|----------------------------------------------------------------------------------------------------|----------------------------------------------------------------------------------------------------|----------------------------------------------------------------------------------------------------|----------------------------------------------------------------------------------------------------|----------------------------------------------------------------------------------------------------|
| sudo mkdir /altsys<br>lsblk -fm      |                                                                                                    |                                                                                                    |                                                                                                    |                                                                                                    |                                                                                                    |
| UUID                                 | MOUNTPOINT                                                                                                    | SIZE                                                                                                    | OWNER                                                                                                    | GROUP                                                                                                    | MODE                                                                                                    |
|                                      | /rofs                                                                                                    | 2.2G<br>446.1G                                                                                                    | root<br>root                                                                                                    | disk<br>disk                                                                                                    | brw-rw-<br>brw-rw-                                                                                                    |
|                                      |                                                                                                    | 1M                                                                                                    | root                                                                                                    | disk                                                                                                    | brw-rw-                                                                                                    |
| 114                                  |                                                                                                    |                                                                                                    |                                                                                                    |                                                                                                    |                                                                                                    |
| 186ab795-aaa0-4364-aafc-d581fe0c76f2 |                                                                                                    | 47.7G                                                                                                    | root                                                                                                    | disk                                                                                                    | brw-rw-                                                                                                    |
|                                      |                                                                                                    |                                                                                                    |                                                                                                    |                                                                                                    |                                                                                                    |
| FAC1-6A0C                            |                                                                                                    | 239M                                                                                                    | root                                                                                                    | disk                                                                                                    | brw-rw-                                                                                                    |
| 933db1a2-b943-4b98-9221-765a4828b7bf |                                                                                                    | 398.26                                                                                                    | root                                                                                                    | disk                                                                                                    | hew-ew-                                                                                                    |
| 3330202-0343-4030-3221-103040200101  |                                                                                                    | 1.8T                                                                                                    | root                                                                                                    | disk                                                                                                    | brw-rw-                                                                                                    |
|                                      |                                                                                                    |                                                                                                    |                                                                                                    |                                                                                                    |                                                                                                    |
| b252b853-9a4e-486e-99bf-8c62d482592f |                                                                                                    | 681.8G                                                                                                    | root                                                                                                    | disk                                                                                                    | brw-rw-                                                                                                    |
| 05cd12d3-df05-4e0a-ae05-f25103be7788 |                                                                                                    | 937.4G                                                                                                    | root                                                                                                    | disk                                                                                                    | brw-rw-                                                                                                    |
| e38af843-8er9-45h1-9r54-e54f91e66rae |                                                                                                    | 1686                                                                                                    | reat                                                                                                    | disk                                                                                                    | hew-ew-                                                                                                    |
|                                      |                                                                                                    | 5.2T                                                                                                    | root                                                                                                    | disk                                                                                                    | brw-rw-                                                                                                    |
|                                      |                                                                                                    |                                                                                                    |                                                                                                    |                                                                                                    |                                                                                                    |
| b50f383f-a665-4a7c-8b4f-1d85f87dbb94 |                                                                                                    | 5.2T                                                                                                    | root                                                                                                    | disk                                                                                                    | brw-rw-                                                                                                    |
|                                      |                                                                                                    | 59.5G                                                                                                    | root                                                                                                    | disk                                                                                                    | Drw-rw-                                                                                                    |
| 9C33-6BBD                            | /nedia/ubu                                                                                                    | 59.5G                                                                                                    | root                                                                                                    | disk                                                                                                    | brw-rw-                                                                                                    |
| u 18.04.6 LTS amd64                  | ,,,,,,,,,,,,,,,,,,,,,,,,,,,,,,,,,,,,,,,                                                                                                    |                                                                                                    |                                                                                                    |                                                                                                    |                                                                                                    |
| 2021-09-15-20-41-59-00               | /cdrom                                                                                                    | 2.3G                                                                                                    | root                                                                                                    | cdrom                                                                                                    | brw-rw-                                                                                                    |
|                                      |                                                                                                    | 1024M                                                                                                    | root                                                                                                    | cdrom                                                                                                    | pum-u-                                                                                                    |
|                                      |                                                                                                    | 100.00                                                                                                    | FOOT                                                                                                    | Ed Com                                                                                                    | hew-ew-                                                                                                    |
|                                      |                                                                                                    | 1024M                                                                                                    | FOOL                                                                                                    | Caron                                                                                                    | DIW-IW-                                                                                                    |
|                                      | ch Terminal Help<br>sudo mkdir /altsys<br>lsblk -fm<br>UUID<br>ll1<br>186ab795-aaa0-4364-aafc-d581fe0c76f2<br>FAC1-6A0C<br>933db1a2-b943-4b98-9221-765a4028b7bf<br>b252b853-9a4e-486e-99bf-8c62d482592f<br>05cd12d3-df05-4e0a-ae05-f25103be7788<br>e38af843-8ec9-45b1-9c54-e54f91e60cae<br>b50f383f-a665-4a7c-8b4f-1d85f87dbb94<br>9C33-68BD<br>u 18.04.6 LTS amd64<br>2021-09-15-20-41-59-00 | ch Terminal Help<br>sudo mkdir /altsys<br>lsblk -fm<br>UUID MOUNTPOINT<br>/rofs<br>111<br>186ab795-aaa0-4364-aafc-d581fe0c76f2<br>FAC1-6A0C<br>933db1a2-b943-4b98-9221-765a4028b7bf<br>b252b853-9a4e-486e-99bf-8c62d482592f<br>05cd12d3-df05-4e0a-ae05-f25103be7788<br>e38af843-8ec9-45b1-9c54-e54f91e60cae<br>b50f383f-a665-4a7c-8b4f-1d85f87dbb94<br>9C33-68BD /media/ubu<br>u 18.04.6 LTS amd64<br>2021-09-15-20-41-59-00 /cdrom | ch Terminal Help<br>sudo mkdir /altsys<br>lsblk -fm<br>UUID MOUNTPOINT SIZE<br>/rofs 2.26<br>446.16<br>1M<br>111<br>186ab795-aaa0-4364-aafc-d581fe0c76f2 47.76<br>FAC1-6A0C 239M<br>933db1a2-b943-4b98-9221-765a4028b7bf 398.26<br>1.8T<br>b252b853-9a4e-486e-99bf-8c62d482592f 681.86<br>05cd12d3-df05-4e0a-ae05-f25103be7788 937.46<br>e38af843-8ec9-45b1-9c54-e54f91e60cae 1686<br>5.2T<br>b50f383f-a665-4a7c-8b4f-1d85f87dbb94 5.2T<br>59.56<br>9C33-68BD /media/ubu 59.56<br>u 18.04.6 LTS amd64<br>2021-09-15-20-41-59-00 /cdrom 2.36<br>1024M | ch Terminal Help<br>sudo mkdir /altsys<br>lsblk -fm<br>UUID MOUNTPOINT SIZE OWNER<br>/rofs 2.2G root<br>446.1G root<br>1M root<br>111<br>186ab795-aaa0-4364-aafc-d581fe0c76f2 47.7G root<br>FAC1-6A0C 239M root<br>933db1a2-b943-4b98-9221-765a4028b7bf 398.2G root<br>1.8T root<br>b252b853-9a4e-486e-99bf-8c62d482592f 681.8G root<br>05cd12d3-df05-4e0a-ae05-f25103be7788 937.4G root<br>e38af843-8ec9-45b1-9c54-e54f91e60cae 168G root<br>s.2T root<br>b50f383f-a665-4a7c-8b4f-1d85f87dbb94 5.2T root<br>9C33-688D /media/ubu 59.5G root<br>u 18.04.6 LTS amd64<br>2021-09-15-20-41-59-00 /cdrom 2.3G root<br>1024M root | ch Terminal Help<br>sudo mkdir /altsys<br>lsblk -fm<br>UUID MOUNTPOINT SIZE OWNER GROUP<br>/rofs 2.2G root disk<br>446.1G root disk<br>1H root dlsk<br>1H root dlsk<br>ll1<br>186ab795-aaa0-4364-aafc-d581fe0c76f2 47.7G root disk<br>FAC1-6A0C 239H root disk<br>933db1a2-b943-4b98-9221-765a4028b7bf 398.2G root disk<br>b252b853-9a4e-486e-99bf-8c62d482592f 681.8G root disk<br>b252b853-9a4e-486e-99bf-8c62d482592f 681.8G root disk<br>e38af843-8ec9-45b1-9c54-e54f91e60cae 168G root disk<br>b50f383f-a665-4a7c-8b4f-1d85f87dbb94 5.2T root disk<br>9C33-688D /media/ubu 59.5G root disk<br>u 18.04.6 LTS amd64<br>2021-09-15-20-41-59-00 /cdrom 2.3G root cdrom |

ubuntu@ubunt

Para la partición / (raíz), busque la partición 28.66G o 47.7G. En este ejemplo, es sda2

ubuntu@ubuntu: ~ File Edit View Search Terminal Help ubuntu@ubuntu:~\$ sudo mkdir /altsys ubuntu@ubuntu:~\$ lsblk -fm NAME FSTYPE LABEL UUID MOUNTPOINT SIZE OWNER GROUP MODE loop0 squash /rofs 2.2G root disk brw-rw----446.1G root disk brw-rw---sda -sda1 1M root disk brw-rw---sda2 · install1 ext4 186ab795-aaa0-4364-aafc-d581fe0c76f2 47.7G root disk brw-rw---sda3 vfat FAC1-6A0C 239M root disk brw-rw-----sda4 398.2G root disk brw-rw---data 933db1a2-b943-4b98-9221-765a4828b7bf ext4 :db 1.8T root disk brw-rw-----sdb1 b252b853-9a4e-486e-99bf-8c62d482592f 681.8G root disk brw-rw---ext4 -sdb2 937.4G root disk brw-rw----05cd12d3-df05-4e0a-ae05-f25103be7788 ext4 sdb3 e38af843-8ec9-45b1-9c54-e54f91e60cae 168G root disk brw-rw---ext4 dc 5.2T root disk brw-rw-----sdc1 b50f383f-a665-4a7c-8b4f-1d85f87dbb94 5.2T root disk ext4 brw-rw---dd 59.5G root disk brw-rw-----sdd1 exfat 9C33-6BBD /media/ubu 59.5G root disk brw-rw---iso966 Ubuntu 18.04.6 LTS amd64 гØ 2021-09-15-20-41-59-00 /cdrom 2.3G root cdrom brw-rw---r1 1024M root cdrom brw-rw----1024M root cdrom brw-rw---r2 1024M root cdrom brw-rw---huntuQuhuntut

Una vez que haya identificado las particiones var y root, móntelas:

#### <#root>

sudo mount /dev/sda2 /altsys

# use the disk with up to 5 or 6 partitions

sudo mount /dev/sdb3 /altsys/var

# use the disk with up to 5 or 6 partitions

Una vez que se han montado root y var, monte los sistemas de archivos psuedo:

#### <#root>

sudo mount --bind /proc /altsys/proc sudo mount --bind /dev /altsys/dev sudo mount --bind /sys /altsys/sys ....

El último paso antes de cambiar la contraseña o desbloquear la cuenta Maglev es cambiar al entorno de montaje temporal:

<#root>

sudo chroot /altsys

## Caso práctico 1: Desbloqueo de una cuenta Maglev

Paso 1: Verifique que el usuario maglev esté desbloqueado

<#root>

grep maglev /etc/shadow

#### <#root>

maglev:

!

\$6\$6jvRGoDihpcsr8X1\$RUFs.Lb.2AbbgvODfJsw4b2EnpSwiNU1wJ6NQIjEnvOtT5Svz4ePHZa4f0eUvLH17VAFca46f2nHxqMWORY

Compruebe si hay un signo de exclamación delante del hash de la contraseña o no. Si la hay, indica que la cuenta está bloqueada. Escriba el comando para desbloquear el usuario:

Desbloquee al usuario maglev con el comando:

<#root>

usermod -U maglev

#### Paso 2: Restablecer el recuento de errores

Si el usuario no tiene una marca de escalada delante del hash en el archivo /etc/shadow, se ha excedido el límite de fallas de login. Utilice estos pasos para restablecer los intentos de inicio de sesión fallidos.

Encuentre los intentos de inicio de sesión fallidos para el usuario maglev:

<#root>

sudo pam\_tally2 -u maglev

LoginFailures Latest failureFrommaglev45411/25/2020:24:05x.x.x.x

Como se muestra aquí, los intentos de inicio de sesión son mayores que los 6 intentos predeterminados. Esto deniega al usuario la posibilidad de iniciar sesión hasta que el recuento de fallos descienda a menos de seis (6). Puede restablecer el conteo de fallas de inicio de sesión con el comando:

<#root>

sudo pam\_tally2 -r -u maglev

Puede confirmar que el contador se ha restablecido:

<#root>

```
sudo pam_tally2 -u maglev
```

Login Failures Latest failure From maglev 0

## Caso práctico 2: restablecimiento de la contraseña de usuario de Maglev

Paso 1: Restablecer la contraseña de usuario de Maglev

<#root>

#

passwd maglev

Enter new UNIX password: #Enter in the desired password

Retype new UNIX password: #Re-enter the same password previously applied

\$

Password has been already used.

passwd: password updated successfully #Indicates that the password was successfully changed

#### Paso 2: Reinicie normalmente el entorno de Cisco DNA Center

Haga clic en Power en la ventana KVM y luego en Reset System (warm boot). Esto hace que el sistema se reinicie y se inicie con el controlador RAID para que se inicie el software Cisco DNA Center.

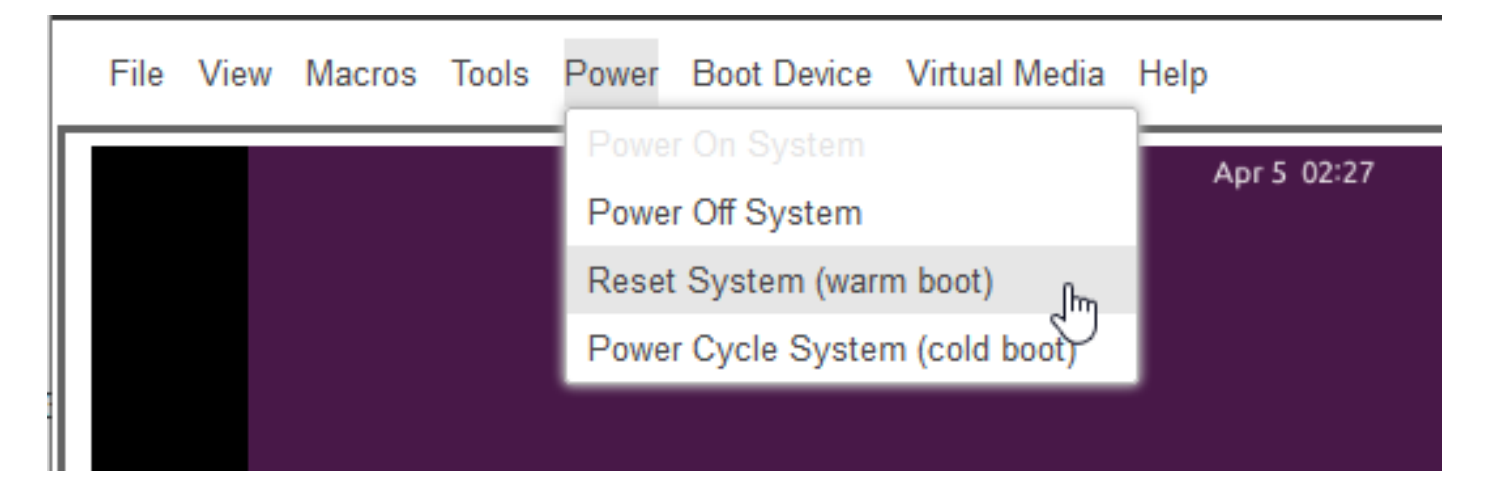

Paso 3: Actualizar la contraseña de usuario de Maglev desde la CLI del Cisco DNA Center

Una vez que el software Cisco DNA Center se inicia y usted tiene acceso a la CLI, debe cambiar la contraseña de Maglev con el comando sudo maglev-config update. Este paso es necesario para garantizar que el cambio tenga efecto en todo el sistema.

Una vez que se ha iniciado el asistente de configuración, debe desplazarse por completo a través del asistente hasta la pantalla que nos permite establecer la contraseña de Maglev en el paso 6.

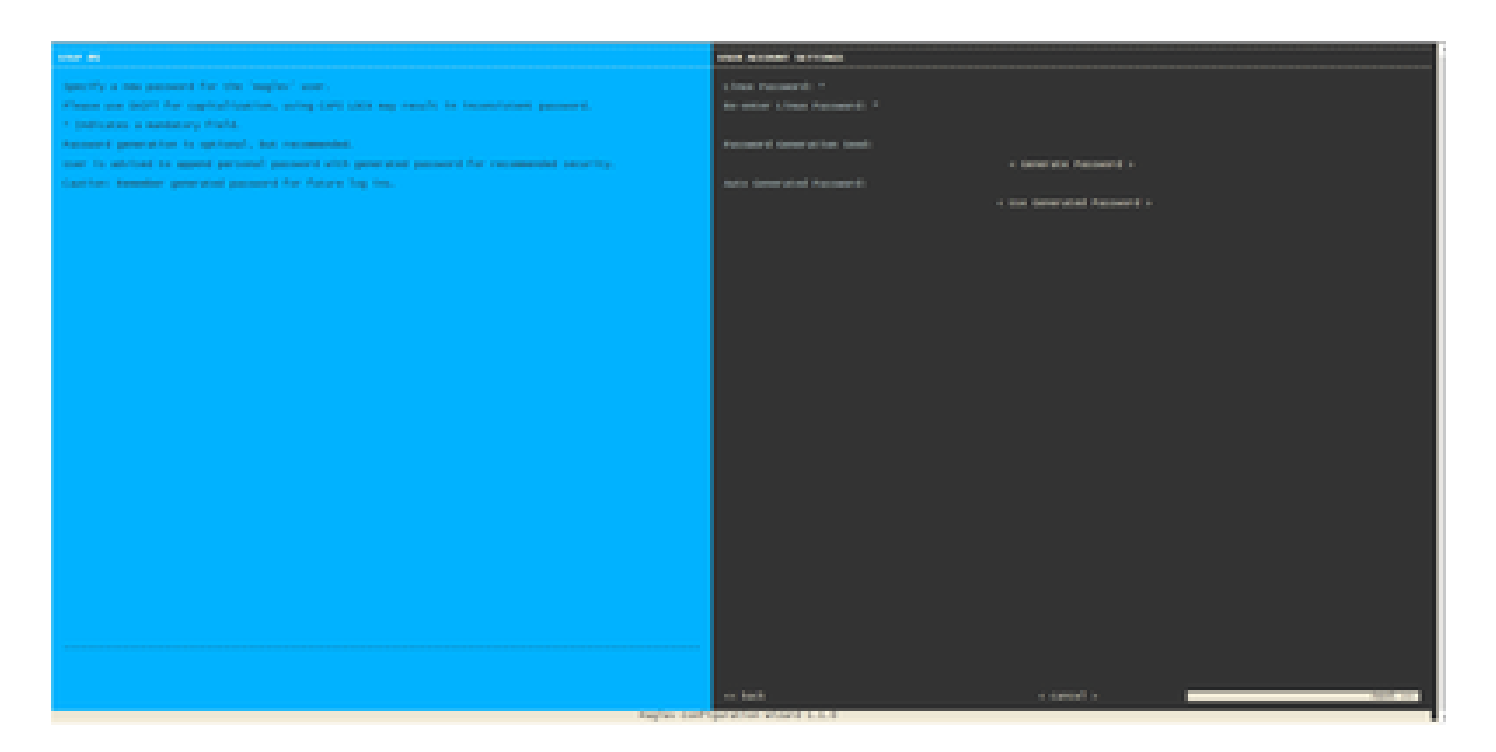

Una vez que se haya establecido la contraseña para ambos campos, Linux Password y Re-enter Linux Password, elija next y complete el asistente. Cuando el asistente finaliza la inserción de la configuración, la contraseña se cambia correctamente. Puede crear una nueva sesión SSH o ingresar el comando sudo -i en la CLI para probar que se ha cambiado la contraseña.

## Guía de vídeo paso a paso

Utilice el enlace siguiente para acceder al vídeo paso a paso creado para este flujo de trabajo.

#### Acerca de esta traducción

Cisco ha traducido este documento combinando la traducción automática y los recursos humanos a fin de ofrecer a nuestros usuarios en todo el mundo contenido en su propio idioma.

Tenga en cuenta que incluso la mejor traducción automática podría no ser tan precisa como la proporcionada por un traductor profesional.

Cisco Systems, Inc. no asume ninguna responsabilidad por la precisión de estas traducciones y recomienda remitirse siempre al documento original escrito en inglés (insertar vínculo URL).